# 비 MDM 관리 Mac에서 macOS 13 Ventura 업그 레이드 후 보안 엔드포인트 Mac 커넥터가 전체 디스크 액세스 권한을 상실함

### 목차

소개 문제 설명 영향을 받는 보안 엔드포인트 Mac 커넥터 버전 영향을 받는 macOS 버전: 참고: 이 문제는 macOS Ventura 13.1에서 해결되었습니다. MDM 프로필 해결 옵션 1: macOS Ventura 13.1로 업그레이드 옵션 2: FDA for Secure Endpoint System Monitor 수동 제거 옵션 3: tccutil 명령으로 Secure Endpoint System Monitor에 대해 FDA를 비활성화합니다.

## 소개

이 문서에서는 macOS Ventura 13.0에서 관리되는 MDM이 아닌 보안 엔드포인트 Mac 커넥터에 대 한 FDA(Full Disk Access)를 되찾기 위한 지침을 설명합니다.

## 문제 설명

MDM에서 관리되지 않는 시스템에서는 macOS 13 Ventura 13.0으로 업그레이드한 후 Secure Endpoint Mac 커넥터가 성능이 저하된 모드로 실행됩니다.

이전에 전체 디스크 액세스 권한이 부여되었지만 이 권한은 유지되지 않습니다. 실제로 이 권한은 Privacy and Security System Settings UI에서 활성화된 것처럼 보이지만 시스템 확장에 실제로 부 여된 권한이 없습니다.

### 영향을 받는 보안 엔드포인트 Mac 커넥터 버전

Secure Endpoint Mac 커넥터 1.14 이상

## 영향을 받는 macOS 버전:

macOS 13.0 - 벤츄라

참고: 이 문제는 macOS Ventura 13.1에서 해결되었습니다.

### MDM 프로필

이 문제는 MDM을 통해 보안 엔드포인트 커넥터에 대한 전체 디스크 액세스가 허용된 MDM 관리 컴퓨터에는 영향을 주지 않습니다.

### 해결

#### 옵션 1: macOS Ventura 13.1로 업그레이드

이 문제는 macOS Ventura 13.1에서 해결됩니다. Secure Endpoint Mac 커넥터가 macOS Ventura 13.0에서 성능 저하 모드에 있는 경우, macOS Ventura 13.1로 업그레이드하면 추가 작업 없이 문제가 해결됩니다.

#### 옵션 2: FDA for Secure Endpoint System Monitor 수동 제거

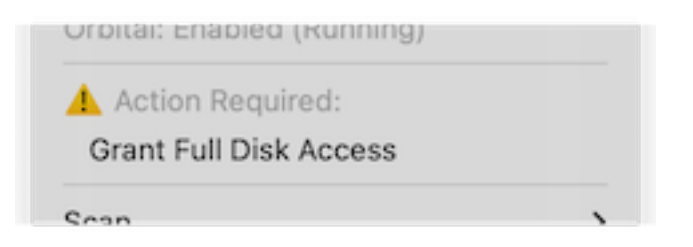

1. Secure Endpoint(보안 엔드포인트) 메뉴에서 Grant Full Disk Access(전체 디스크 액세스 권 한 부여) 경고를 클릭하여 System Settings(시스템 설정)에서 Full Disk Access(전체 디스크 액 세스 권한) 페이지를 엽니다. 또는 Privacy & Security(개인 정보 및 보안) 아래의 System Settings(시스템 설정)에서 Full Disk Access(전체 디스크 액세스) 페이지로 수동으로 이동합니 다.

| Search                        | Allow the applications below to access data like Mail, Messages, Safari,<br>Home, Time Machine backups, and certain administrative settings for all |   |
|-------------------------------|----------------------------------------------------------------------------------------------------|---|
| Sign in<br>with your Apple ID | users on this Mac.                                                                                                    |   |
| 0                             | Cisco Orbital                                                                                                    | ) |
| 🔁 Wi-Fi                       | No Segura Endagint Segura                                                                                                    |   |
| 8 Bluetooth                   | Secure Endpoint Service                                                                                                    |   |
| Network                       | 🔍 Secure Endpoint System Monitor                                                                                                    |   |
| 3 Notifications               | sshd-keygen-wrapper                                                                                                    | - |
| 00 Sound                      | Terminal                                                                                                    |   |
| - Focus                       |                                                                                                    | _ |
| Screen Time                   |                                                                                                    |   |
| General                       | <b>D</b>                                                                                                    |   |
| Appearance                    |                                                                                                    |   |
| Accessibility                 |                                                                                                    |   |
| Control Center                |                                                                                                    |   |
| 🔄 Siri & Spotlight            |                                                                                                    |   |
| Privacy & Security            |                                                                                                    |   |
| Desktop & Dock                |                                                                                                    |   |
| 😫 Displays                    |                                                                                                    |   |

- 2. Secure Endpoint System Monitor 번들을 제거합니다. 이렇게 하려면 a) Secure Endpoint System Monitor를 클릭하여 선택합니다. b) 빼기 기호를 클릭하고 프롬프트가 표시되면 관리 자 비밀번호를 입력합니다 Secure Endpoint System Monitor 번들만 제거하십시오. Secure Endpoint Service 번들을 제거하지 마십시오.
- 3. 커넥터가 Secure Endpoint System Monitor(보안 엔드포인트 시스템 모니터)를 Full Disk Access(전체 디스크 액세스) 페이지에 자동으로 추가할 때까지 기다립니다(최대 30초).

| Q Search                      | Allow the applications below to access data like Mail, Messages, Safari,<br>Home, Time Machine backups, and certain administrative settings for all |
|-------------------------------|----------------------------------------------------------------------------------------------------|
| Sign in<br>with your Apple ID | users on this mac.                                                                                                    |
|                               | Cisco Orbital                                                                                                    |
| ᅙ Wi-Fi                       |                                                                                                    |
| 8 Bluetooth                   | Secure Endpoint Service                                                                                                    |
| Network                       | Secure Endpoint System Monitor                                                                                                    |
| Notifications                 | sshd-keygen-wrapper                                                                                                    |
| 🐠 Sound                       | Transient .                                                                                                    |
| C Focus                       |                                                                                                    |
| 🔀 Screen Time                 | + -                                                                                                    |
| General                       |                                                                                                    |
| Appearance                    |                                                                                                    |
| 🕖 Accessibility               |                                                                                                    |
| Control Center                |                                                                                                    |
| 💽 Siri & Spotlight            |                                                                                                    |
| 🕑 Privacy & Security          |                                                                                                    |
|                               |                                                                                                    |
| Desktop & Dock                |                                                                                                    |

4. Secure Endpoint System Monitor(보안 엔드포인트 시스템 모니터)에 대해 Full Disk Access(전체 디스크 액세스)를 활성화하려면 토글을 클릭합니다.

#### 옵션 3: tccutil 명령으로 Secure Endpoint System Monitor에 대해 FDA를 비활성화합 니다.

1. 터미널을 열고 프롬프트가 표시되면 이 명령과 관리자 비밀번호를 입력합니다.

sudo tccutil reset SystemPolicyAllFiles com.cisco.endpoint.svc.securityextension

| Action Required: | Action Required: |  |
|------------------|------------------|--|
|                  |                  |  |

2. Secure Endpoint(보안 엔드포인트) 메뉴에서 Grant Full Disk Access(전체 디스크 액세스 권한 부여) 경고를 클릭하여 System Settings(시스템 설정)에서 Full Disk Access(전체 디스크 액세 스 권한) 페이지를 엽니다. 또는 Privacy & Security(개인 정보 및 보안) 아래의 System Settings(시스템 설정)에서 Full Disk Access(전체 디스크 액세스) 페이지로 수동으로 이동합니 다.

| Q Search                      | Allow the applications below to access data like Mail, Messages, Safari,<br>Home, Time Machine backups, and certain administrative settings for all |
|-------------------------------|----------------------------------------------------------------------------------------------------|
| Sign in<br>with your Apple ID | users on this Mac.                                                                                                    |
| 🛜 Wi-Fi                       | Cisco Orbital                                                                                                    |
| 8 Bluetooth                   | Secure Endpoint Service                                                                                                    |
| 🛞 Network                     | Secure Endpoint System Monitor                                                                                                    |
| Notifications                 | sshd-keygen-wrapper                                                                                                    |
| 📢 Sound                       | Terminal                                                                                                    |
| 🥒 Focus                       |                                                                                                    |
| 🔀 Screen Time                 | + -                                                                                                    |
| 🕑 General                     |                                                                                                    |
| Appearance                    |                                                                                                    |
| 🔞 Accessibility               |                                                                                                    |
| 📇 Control Center              |                                                                                                    |
| 💽 Siri & Spotlight            |                                                                                                    |
| 🕑 Privacy & Security          |                                                                                                    |
| 🔲 Desktop & Dock              |                                                                                                    |
| Displaye                      |                                                                                                    |

3. Secure Endpoint System Monitor(보안 엔드포인트 시스템 모니터)에 대해 Full Disk Access(전체 디스크 액세스)를 활성화하려면 토글을 클릭합니다. 이 번역에 관하여

Cisco는 전 세계 사용자에게 다양한 언어로 지원 콘텐츠를 제공하기 위해 기계 번역 기술과 수작업 번역을 병행하여 이 문서를 번역했습니다. 아무리 품질이 높은 기계 번역이라도 전문 번역가의 번 역 결과물만큼 정확하지는 않습니다. Cisco Systems, Inc.는 이 같은 번역에 대해 어떠한 책임도 지지 않으며 항상 원본 영문 문서(링크 제공됨)를 참조할 것을 권장합니다.